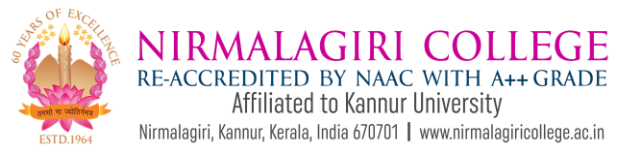

#### **REGISTRATION FOR ABC / APAAR ID CARD**

<u>Step 1:</u> Download and install <u>DigiLocker</u> on your mobile from Play Store.

# **Step 2:** Click on the **Create Account** Option

| Things you are missing out |                                                          |  |
|----------------------------|----------------------------------------------------------|--|
|                            | Sign In                                                  |  |
|                            | Create Account                                           |  |
| ſ                          | Get your official Digital Documents at<br>your fingertip |  |
| £                          | Access your downloaded issued<br>document even offline   |  |
| Ŷ                          | All your official certificates at one<br>place           |  |
| ð                          | Be a part of Digital India initiative!                   |  |

Step 3: Enter the necessary details and provide a new 6 digit security PIN to login to *DigiLocker* in future. Click on Submit

| :48 🖪 🖶                                                     | 🗴 😰 🧙 🖓 .ill 47%                              |
|-------------------------------------------------------------|-----------------------------------------------|
| -                                                           |                                               |
| Creating account i                                          | s fast and easy!                              |
| Full Name* (as per A                                        | adhaar)                                       |
| Date of Birth* (as per Aadhaa                               | ar)                                           |
| Date ~ Month                                                | ~ Year ~                                      |
| ○ Male                                                      | ○ Other                                       |
| Mobile Number*                                              |                                               |
| Set 6 digit security P                                      | IN* Ø                                         |
| Email ID                                                    |                                               |
| Aadhaar Number                                              |                                               |
| DigiLocker uses Aadhaar to v<br>also enable authentic docum | verify identity of the user and<br>ent access |
| Sub                                                         | omit                                          |
| By signing up, you agree to D<br>Privacy Policy             | igiLocker's Terms and                         |
|                                                             |                                               |
| Already have an                                             | account? Sign In                              |
|                                                             |                                               |
| III C                                                       |                                               |

<u>Step 4:</u> Enter the **OTP** received on Mobile Number to complete registration process.

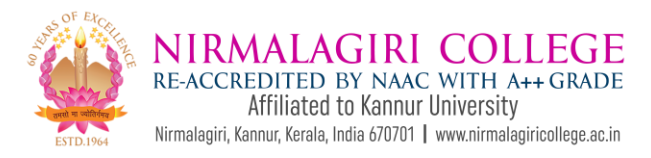

## **REGISTRATION FOR ABC / APAAR ID CARD**

Step 5: Sign in to DigiLocker by using

Mobile Number and security PIN

#### provided in step 3

| Mobile/Aadhaar         | Username |
|------------------------|----------|
| Aadhaar/Mobile Number* |          |
| 6 digit security PIN*  | Ø        |
| orgot security PIN?    |          |

Step 6: Go to the "Search" Menu provided at the bottom of the app and type "ABC ID"

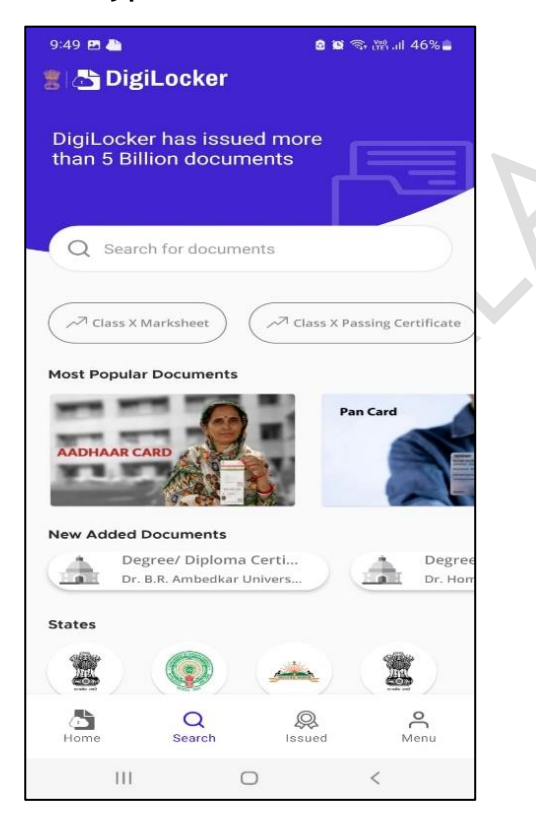

Step 7: Click on ABC ID Card

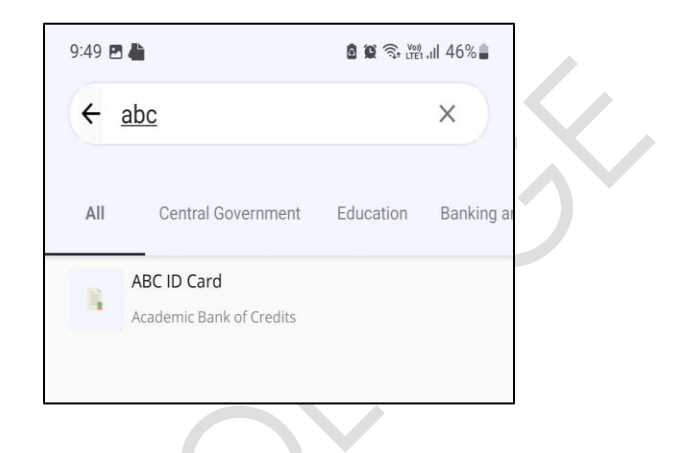

Step 8: Enter the details, select the Check box and Click on Get

### **Document** Option.

| ← Academic Ban                                     | k of Credits                                                                              |  |
|----------------------------------------------------|-------------------------------------------------------------------------------------------|--|
| ABC ID Card                                        |                                                                                           |  |
| Name(from aadhaar)                                 |                                                                                           |  |
| Date of Birth                                      |                                                                                           |  |
| Gender                                             |                                                                                           |  |
| Admission Year *                                   |                                                                                           |  |
| 2024                                               | •                                                                                         |  |
| Identity Type *<br>New Admission                   | *                                                                                         |  |
| Identity Value *                                   | Enter the University Application Number<br>(available in the University Application Form) |  |
| Example: 16270XX                                   | •                                                                                         |  |
| Select Institution Name *                          |                                                                                           |  |
| Kannur University, K                               | annur 🗸                                                                                   |  |
| I provide my consent to<br>Issuers for the purpose | DigiLocker to share my details with the<br>of fetching my documents.                      |  |
| Get                                                | Document                                                                                  |  |

Nirmalagiri College

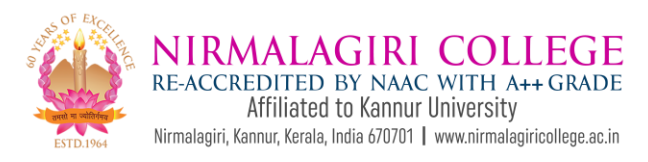

## **REGISTRATION FOR ABC / APAAR ID CARD**

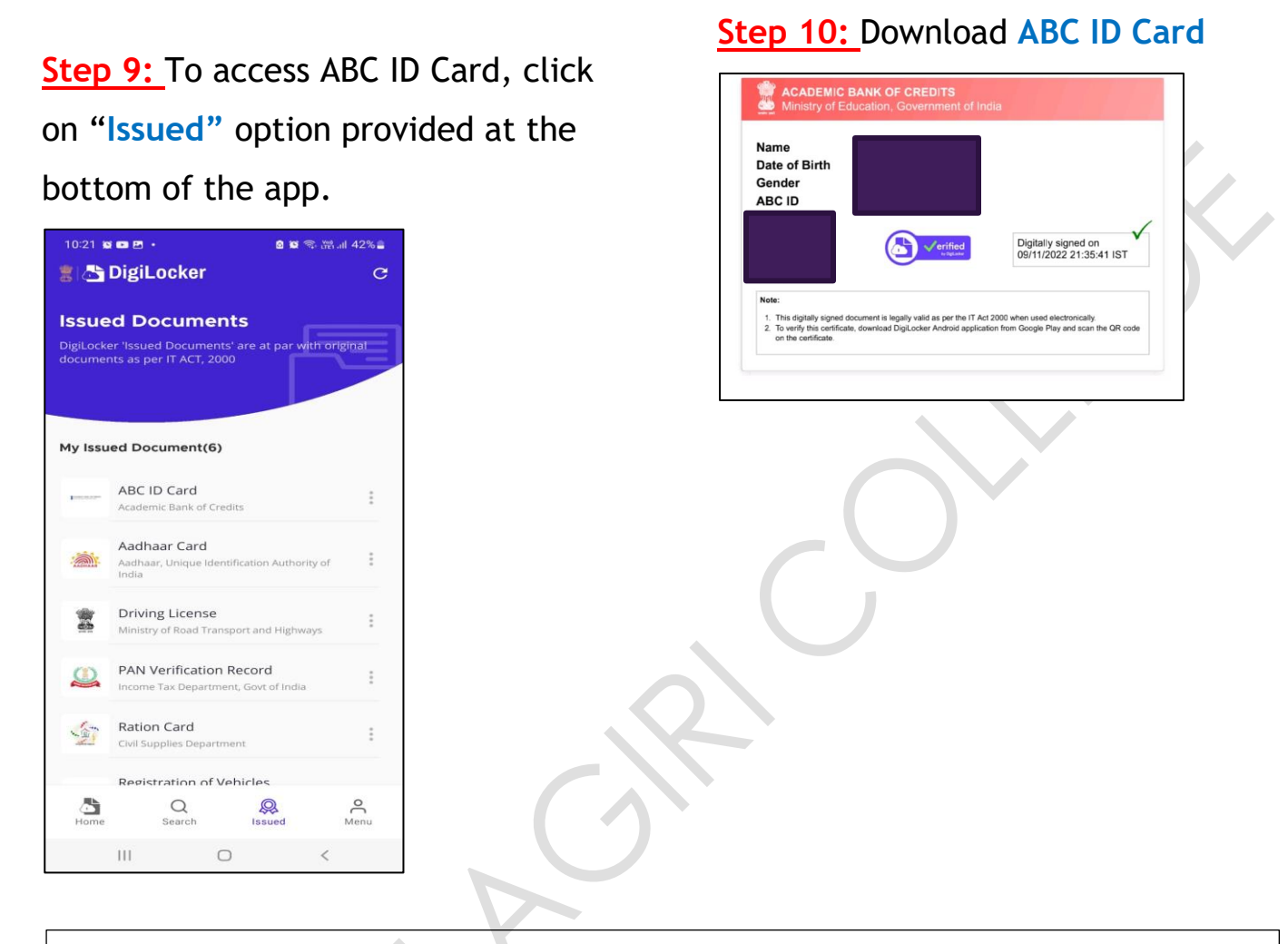

## NB: To View your Academic Credit Score in future,

- Step 1: visit <u>www.abc.gov.in</u>
- Step 2: Go to the "My Account" section and click at the "Student" link
- Step 3: Sign in by using your mobile number and security PIN.